# 【アドバンス会員】 HEC Saving リファラルプラン マニュアル

#### 目次

| HEC Saving<br>リファラルプラン申込方法 | <br>· P3 – P14 |
|----------------------------|----------------|
|                            |                |
| 送付方法<br>AUBEからリファラルプランへ    | <br>P15 – P19  |
|                            |                |
| 送付額が不足している場合               | <br>P20        |
|                            |                |
| 引き出し申請(HEC+利息分)            | <br>P21 – P24  |
|                            |                |
| 引き出し申請(紹介リワード分)            | <br>P25 – P27  |
|                            |                |
| 引き出し申請のキャンセル手続き            | <br>P28 – P29  |
|                            |                |
| 画面詳細                       | <br>P30 – P38  |

#### <u>アドバンス会員</u>

会員がAUBEに登録することで、 HEC Saving (2年プラン・リファラルプラン)、 \*フォルシングなどのサービスを受けることが出来る。 \*フォルシング契約が必要

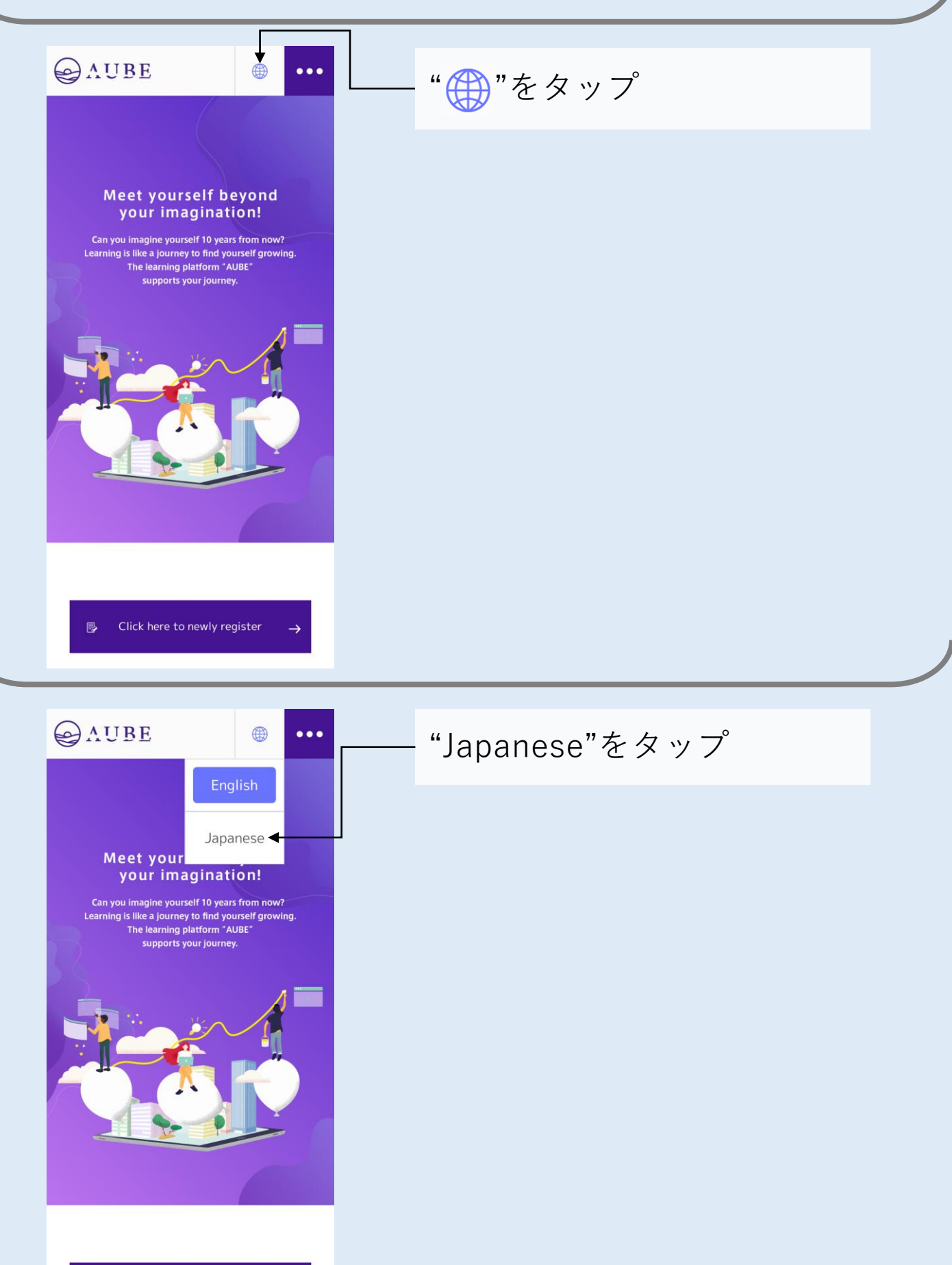

 $\rightarrow$ 

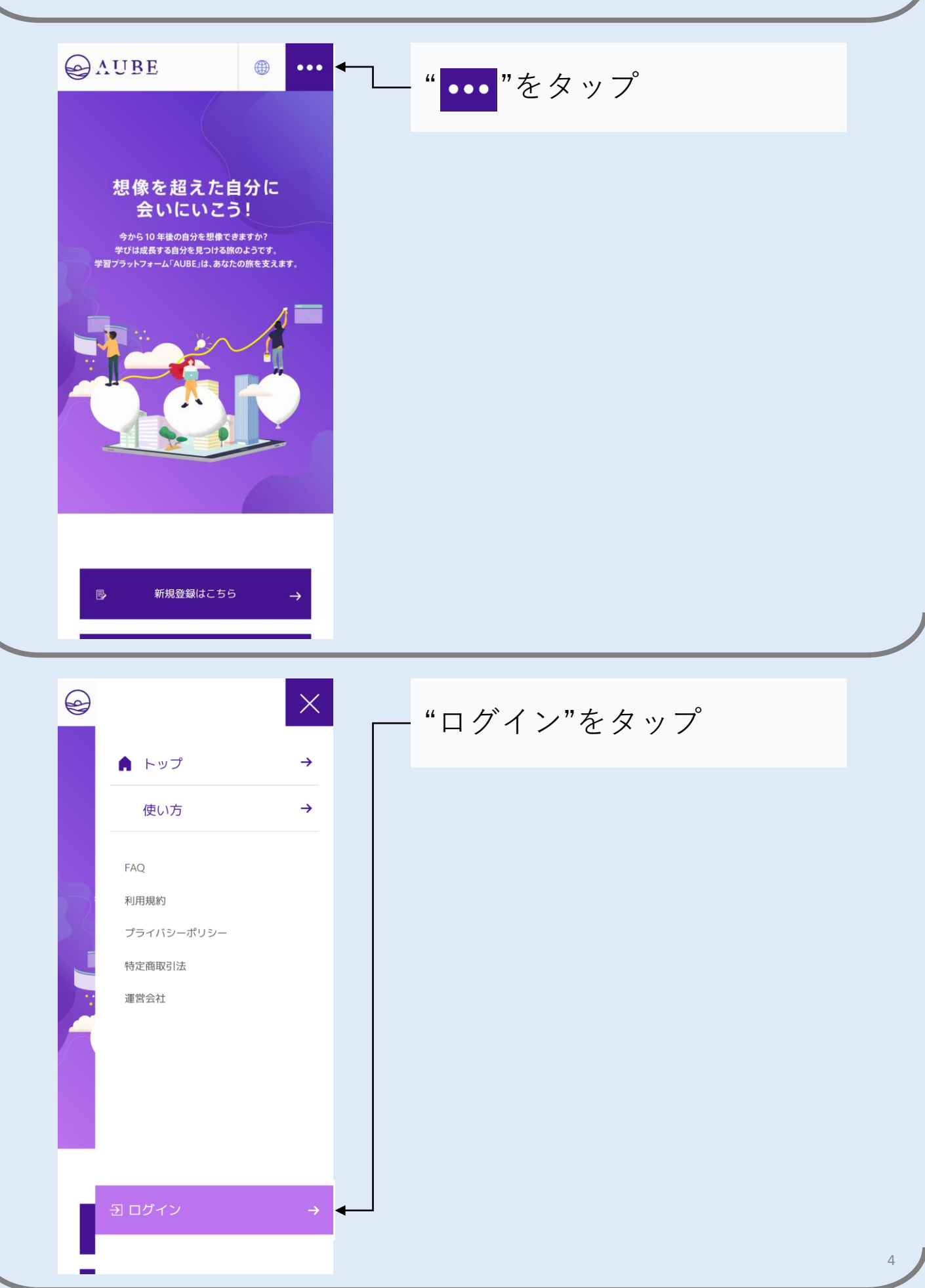

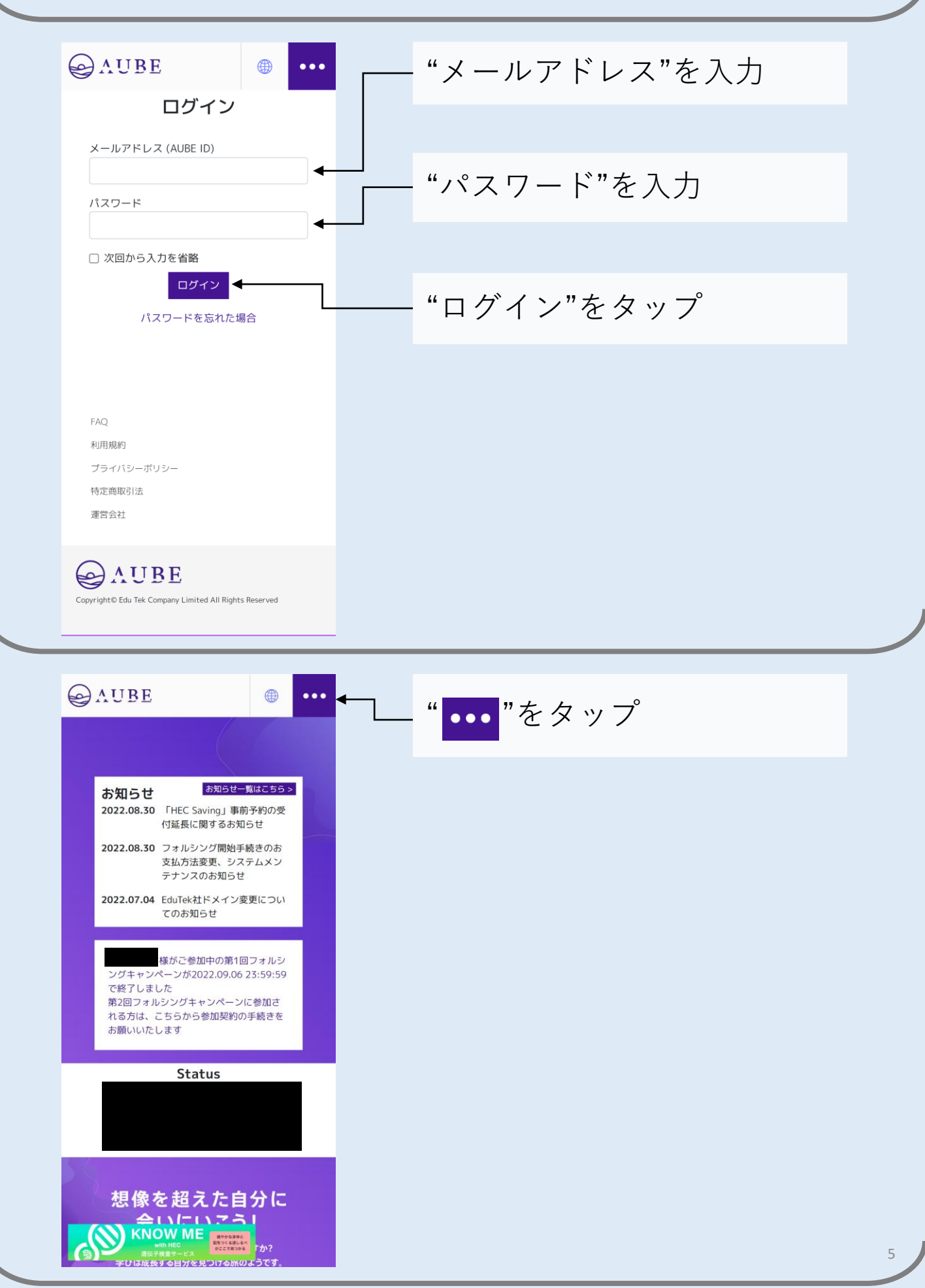

|                                                                                                    |               | - 設定 をダツノ                         |
|----------------------------------------------------------------------------------------------------|---------------|-----------------------------------|
| ● 学習コンテンツ                                                                                                    | →             |                                   |
| ✿ 設定                                                                                                    | → ◀───        |                                   |
| FAQ                                                                                                    |               |                                   |
| 利用規約                                                                                                    |               |                                   |
| プライバミーポリシー                                                                                                    |               |                                   |
|                                                                                                    |               |                                   |
| 特定商取引法                                                                                                    |               |                                   |
| 運営会社                                                                                                    |               |                                   |
|                                                                                                    |               |                                   |
|                                                                                                    |               |                                   |
|                                                                                                    |               |                                   |
| 2                                                                                                    |               |                                   |
|                                                                                                    |               |                                   |
|                                                                                                    |               |                                   |
| 日 ログアウト                                                                                                    | $\rightarrow$ |                                   |
|                                                                                                    |               |                                   |
|                                                                                                    |               |                                   |
| <u>്</u>                                                                                                    |               |                                   |
| <u>്</u>                                                                                                    | _             |                                   |
|                                                                                                    |               |                                   |
| and the second second s | •••           |                                   |
|                                                                                                    | •••           | "AUBE Saving ∕HEC Saving"         |
| AUBE<br>FORCE Tablcよるアクティベーション<br>HEC Saving申込                                                                                                    | •••           | "AUBE Saving /HEC Saving"<br>をタップ |
| ふ い の い の い の い の い の い の い の い の い の い                                                                                                    | •••           | "AUBE Saving /HEC Saving"<br>をタップ |
| AUBE FORCE Tablcよるアクティベーション HEC Saving申込 アカウント情報 パスワードの再設定                                                                                                    | •••           | "AUBE Saving /HEC Saving"<br>をタップ |
| AUBE FORCE TablCよるアクティベーション HEC Saving申込 アカウント情報 パスワードの再設定 2段階認証設定                                                                                                    | •••           | "AUBE Saving /HEC Saving"<br>をタップ |
| AUBE FORCE TablCよるアクティベーション HEC Saving申込 アカウント情報 パスワードの再設定 2段階認証設定 メールアドレスの変更                                                                                                    | •••           | "AUBE Saving /HEC Saving"<br>をタップ |
| AUBE FORCE Tablcよるアクティベーション HEC Saving申込 アカウント情報 パスワードの再設定 2段階認証設定 メールアドレスの変更 フォルシング設定状況                                                                                                    | •••           | "AUBE Saving /HEC Saving"<br>をタップ |
| <ul> <li>AUBE</li> <li>FORCE Tablcよるアクティベーション</li> <li>HEC Saving申込</li> <li>アカウント情報</li> <li>パスワードの再設定</li> <li>2段階認証設定</li> <li>メールアドレスの変更</li> <li>フォルシング設定状況</li> <li>サブアカウント</li> <li>サブアカウントの発行</li> </ul>                                                                                                    | •••           | "AUBE Saving /HEC Saving"<br>をタップ |
| AUBE     FORCE Tablcよるアクティベーション     HEC Saving申込     アカウント情報     パスワードの再設定     2段階認証設定     メールアドレスの変更     フォルシング設定状況     サブアカウント     サブアカウント     サブアカウントの発行     トークン                                                                                                    |               | "AUBE Saving /HEC Saving"<br>をタップ |
| AUBE FORCE Tablcよるアクティベーション HEC Saving申込 アカウント情報 パスワードの再設定 2段階認証設定 メールアドレスの変更 フォルシング設定状況 サブアカウント サブアカウントの発行 トークン フォルシング                                                                                                    |               | "AUBE Saving /HEC Saving"<br>をタップ |
| <ul> <li>AUBE </li> <li>FORCE TablCよるアクティベーション</li> <li>FORCE TablCよるアクティベーション</li> <li>HEC Saving申込</li> <li>アカウント情報</li> <li>パスワードの再設定</li> <li>2段階認証設定</li> <li>メールアドレスの変更</li> <li>フォルシング設定状況</li> <li>サブアカウント</li> <li>サブアカウントの発行</li> <li>ークン</li> <li>フォルシング</li> <li>フォルシング</li> <li>フォルシング</li> <li>フォルシング</li> <li>フォルシング</li> <li>フォルシング</li> </ul>                                                                                                    |               | "AUBE Saving /HEC Saving"<br>をタップ |
| AUBE FORCE Tablcよるアクティベーション HEC Saving申込 アカウント情報 パスワードの再設定 2段階認証設定 メールアドレスの変更 フォルシング設定状況 サブアカウントの発行 トークン フォルシング契約履歴 EXボーナス履歴                                                                                                    |               | "AUBE Saving /HEC Saving"<br>をタップ |
| AUBE FORCE TablCよるアクティベーション HEC Saving申込 アカウント情報 パスワードの再設定 2段階認証設定 メールアドレスの変更 フォルシング設定状況 サブアカウント サブアカウントの発行 トークン フォルシングジ酸定状況 サブアカウントの発行 トークン フォルシングジ酸定状況 サブアカウントの発行 トークン フォルシング規定状況 サブアカウントの発行 トークン フォルシング規定状況 サブアカウントの発行 トークン フォルシング規定状況 サブアカウントの発行 トークン フォルシング規定状況 サブアカウントの発行 トークン フォルシング規定 EXボーナス履歴 ウォレット                                                                                                    |               | "AUBE Saving /HEC Saving"<br>をタップ |
| AUBE FORCE TablCよるアクティベーション HEC Saving申込 アカウント情報 パスワードの再設定 2段階認証設定 メールアドレスの変更 フォルシング設定状況 サブアカウントの発行 トークン フォルシングジ酸定状況 サブアカウントの発行 トークン フォルシングジ酸に、 フォルシング契約履歴 EXポーナス履歴 ウォレット HEC Saving自動送付設定                                                                                                    |               | "AUBE Saving /HEC Saving"<br>をタップ |
| AUBE FORCE TablCよるアクティベーション HEC Saving申込 アカウント情報 パスワードの再設定 2段階認証設定 メールアドレスの変更 フォルシング設定状況 サブアカウント サブアカウントの発行 トークン フォルシング フォルシングジ線 レット サブアカウントの発行 トークン フォルシング フォルシング フォート HEC Saving 自動送付設定 ウォレット HEC Saving 自動送付設定 ウォレット                                                                                                    |               | "AUBE Saving /HEC Saving"<br>をタップ |
| AUBE FORCE TablCよるアクティベーション HEC Saving申込 アカウント情報 パスワードの再設定 2段階認証設定 メールアドレスの変更 フォルシング設定状況 サブアカウントの発行 トークン フォルシング設定状況 サブアカウントの発行 トークン フォルシングジ段約履歴 EXポーナス履歴 ウォレット HEC Saving自動送付設定 ウォレット取引履歴作成 メンパーシップ                                                                                                    |               | "AUBE Saving /HEC Saving"<br>をタップ |
| AUBE FORCE TablCよるアクティベーション HEC Saving申込 アカウント情報 パスワードの再設定 2段階認証設定 メールアドレスの変更 フォルシング設定状況 サブアカウントの発行 トークン フォルシング設定状況 サブアカウントの発行 トークン フォルシングジ酸定状況 サブアカウントの発行 トークン フォルシングジ酸定状況 サブアカウントの発行 トークン フォルシングジ酸定状況 サブアカウントの発行 トークン フォルシングジ酸にた況 サブアカウントの発行 トークン フォルシング フォルシング フォルシングジャージョン サブアカウントの発行 トークン フォルシング フォルシング フォルシング フォルシング フォルシング フォルシング フォルシング フォルシング アンク オーレット HEC Saving自動送付設定 ウォレット HEC グローバルメンバーズ                                                                                                    |               | "AUBE Saving /HEC Saving"<br>をタップ |

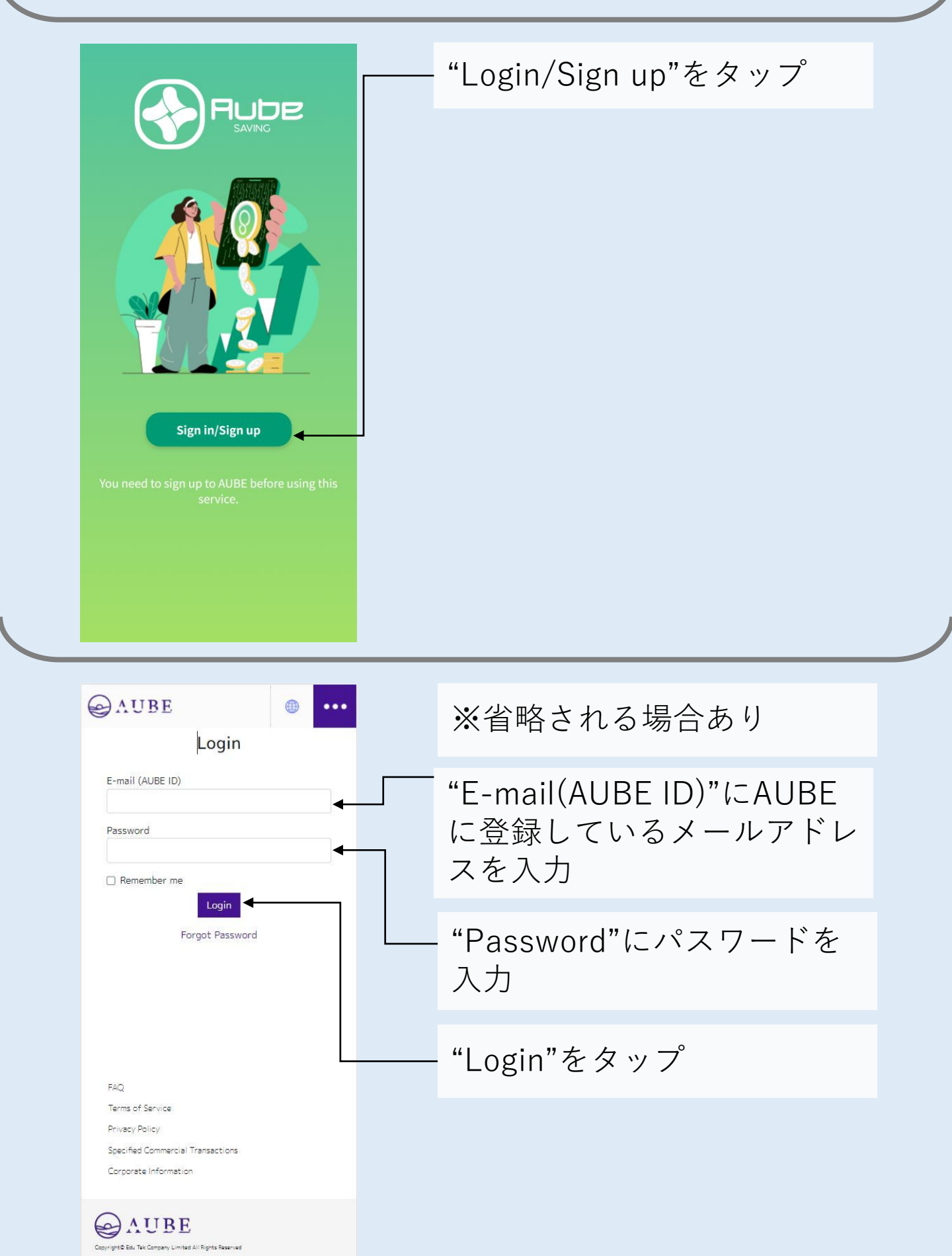

| Rube                                                                                                    | ※初めてアクセスする場合は<br>ユーザーネームの設定画面が<br>表示される                                                 |
|----------------------------------------------------------------------------------------------------|-----------------------------------------------------------------------------------------|
| Username *<br>Enter your username<br>* Username must be 4 - 20 characters, and contain both<br>letters and numbers.<br>*You cannot change your username.<br>I agree to privacy policy<br>Confirm the Privacy Policy | 好きなユーザーネームを入力<br>※大文字小文字を含めた英数<br>字で4~20文字<br>※使用されているユーザー<br>ネームは設定不可<br>※ユーザーネームは変更不可 |
| Sign up<br>Back to top                                                                                                    | "Confirm the Privacy Policy"<br>- をタップし規約を確認<br>※別タブ表示                                  |
|                                                                                                    | "I Agree to privacy policy"に<br>チェック                                                    |
|                                                                                                    | - "Sign up"をタップ                                                                         |

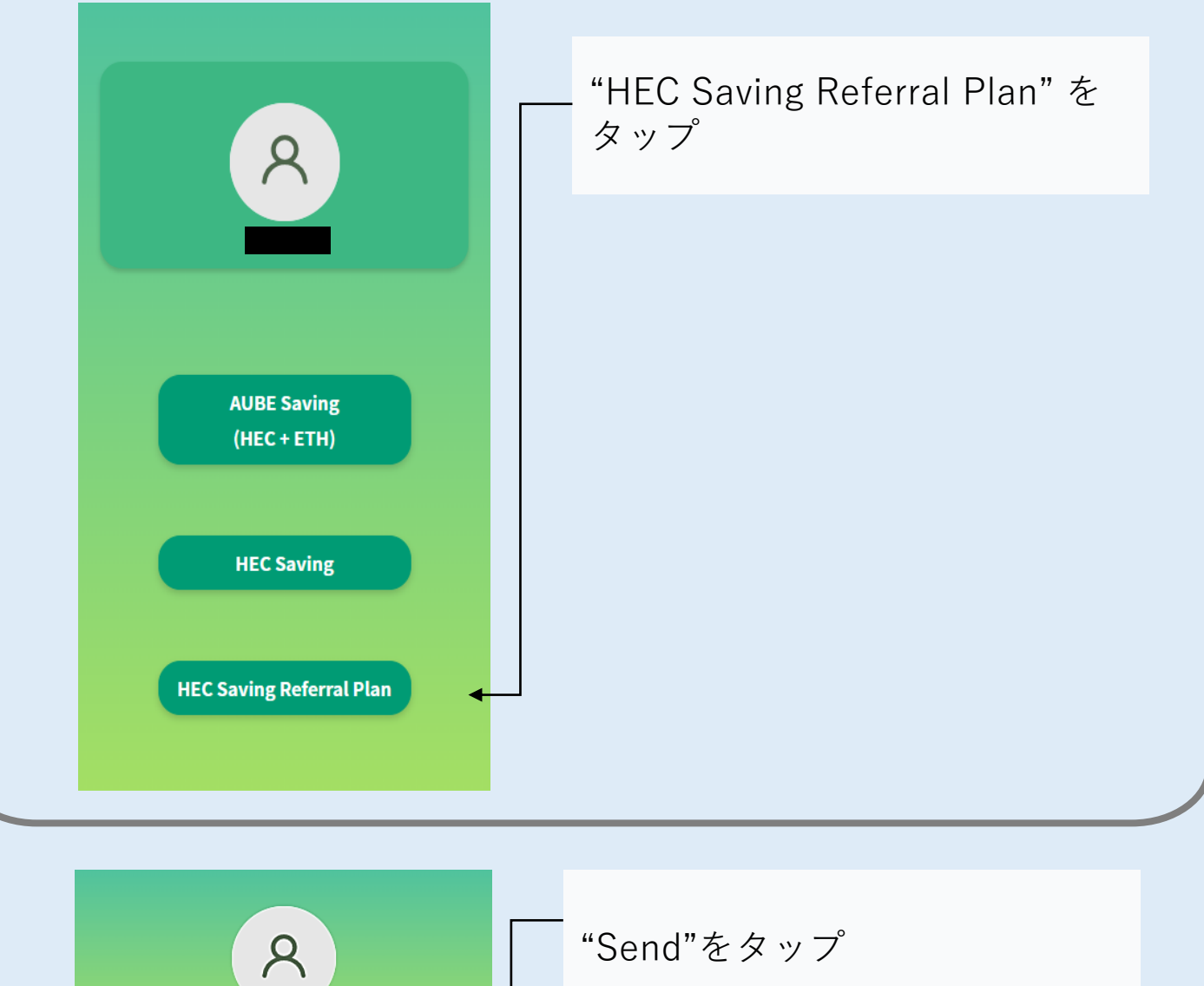

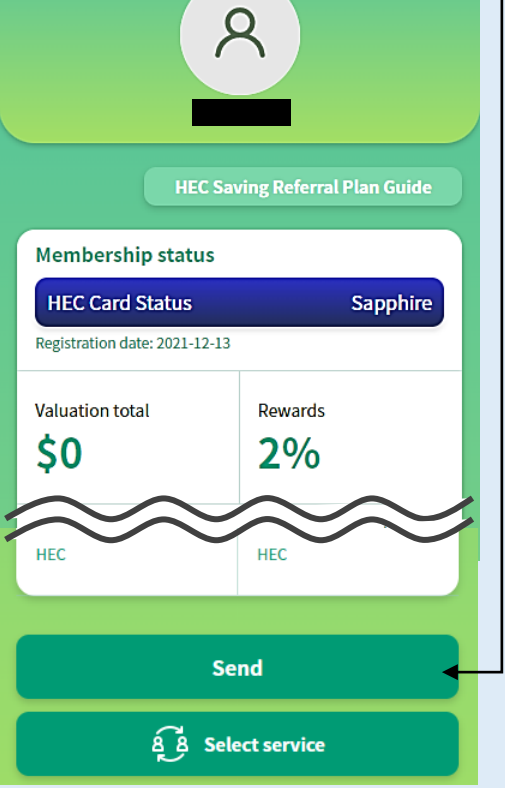

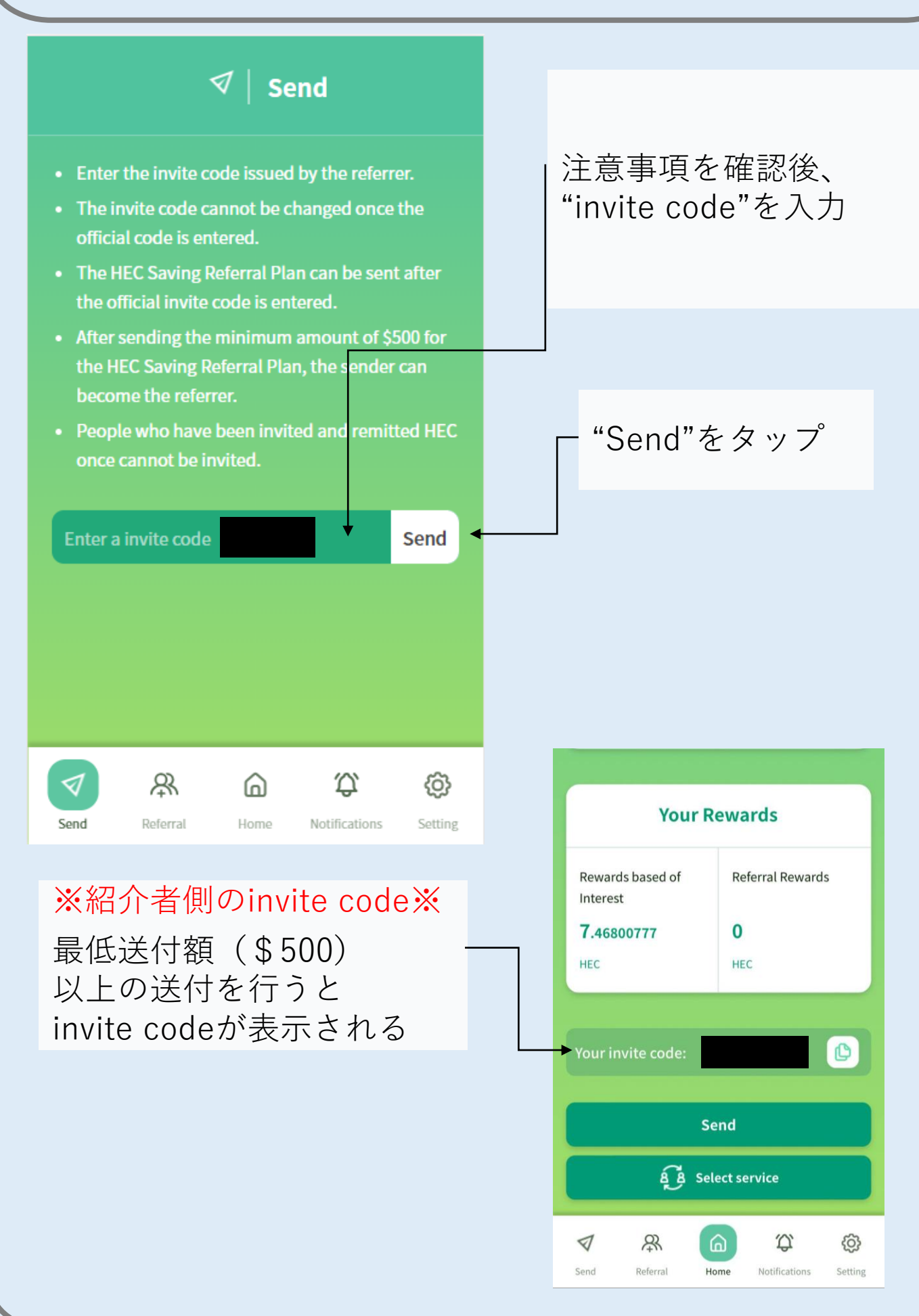

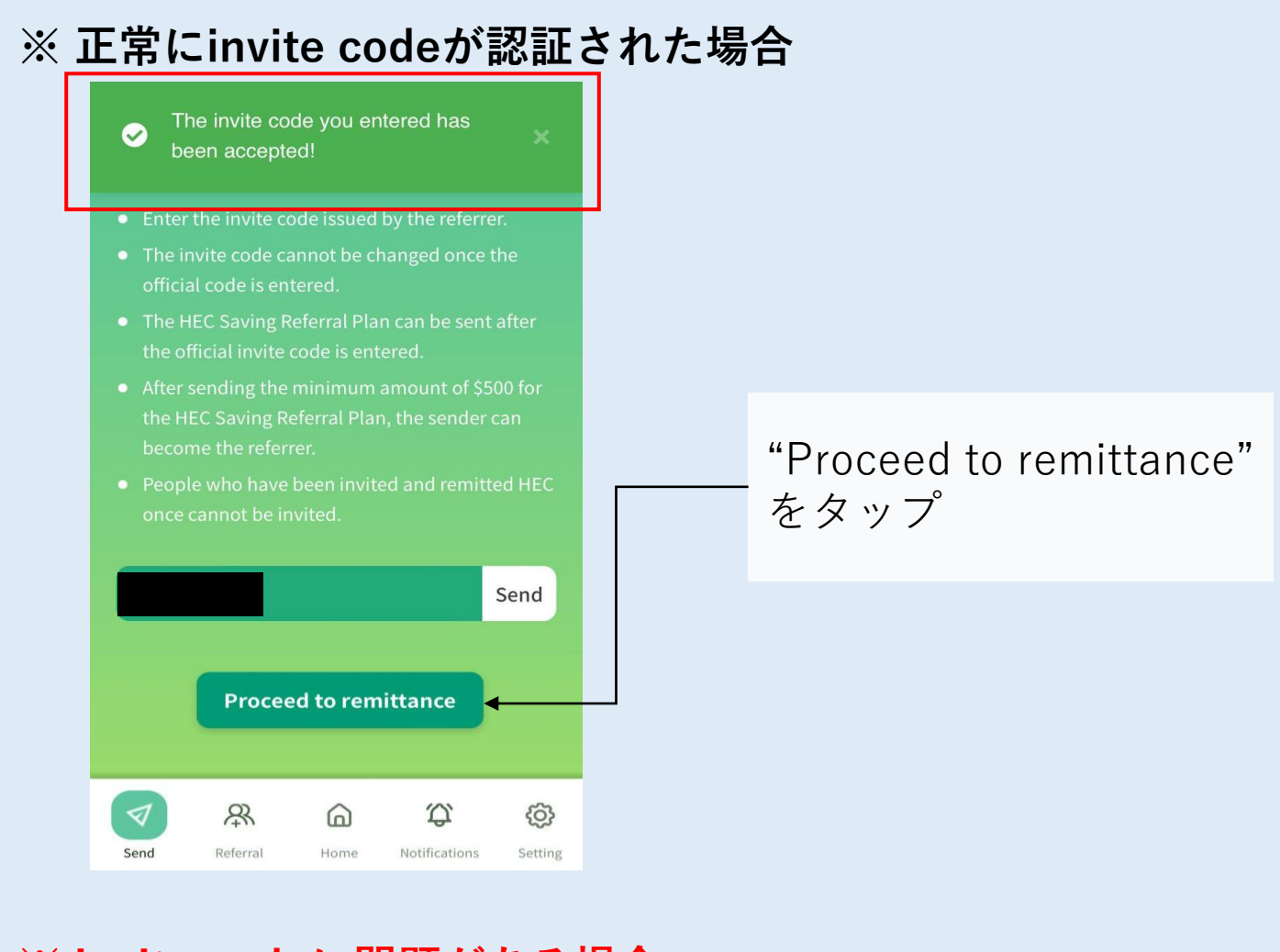

#### ※ invite codeに問題がある場合

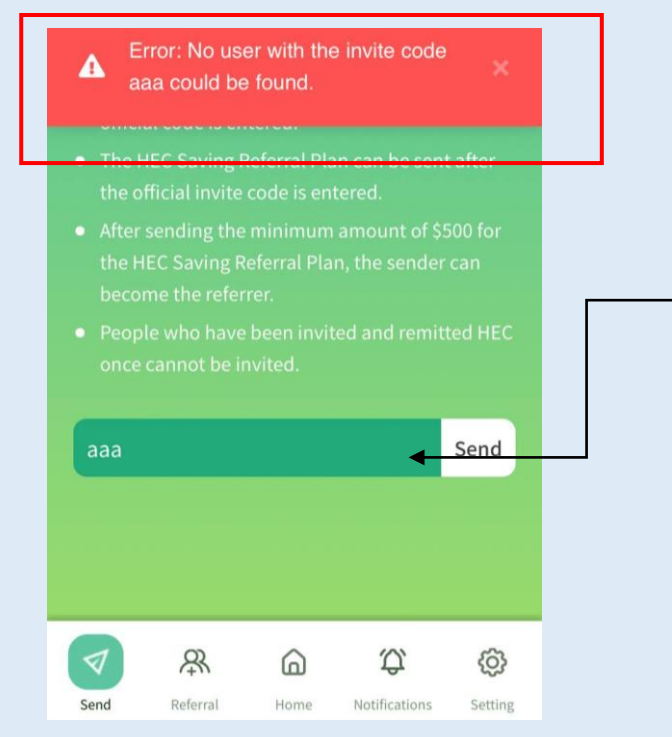

#### invite codeを再入力

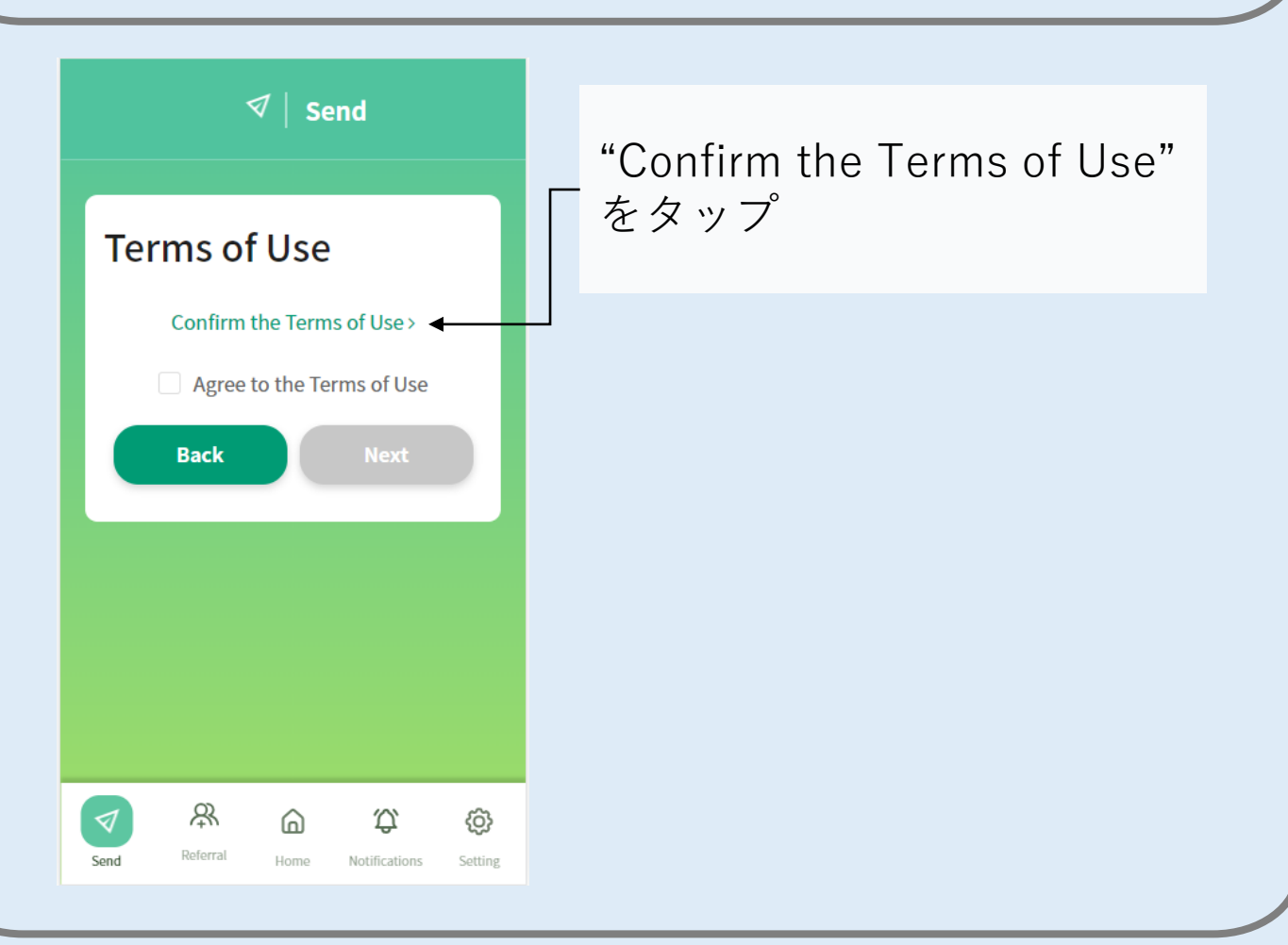

#### HEC Saving Referral Plan Terms of Use

#### Article 1 Term

The meanings of terms used in this Agreement shall be as set forth in the following items.

(1) "Terms" means "HEC Saving Referral Plan Terms of Use";

(2) "Company" means "Oikos Technologies LCC";

(3) "Service" means "HEC Saving Referral Plan" the service provided and operated by the Company (in the event that the name or content of the service is changed for any reason, the service after such change shall be included)

(4) "Website" means the website(https://aubesaving.rokes.exchange/)operated by the Company in relation to theService;

(5) "App" means the application and related software operated by the Company in relation to the Service;

(6) "Collaborative Services" means AUBE System Service (a service provided by a Back to Send page > 利用規約を確認後、 "Back to Send page"を クリック

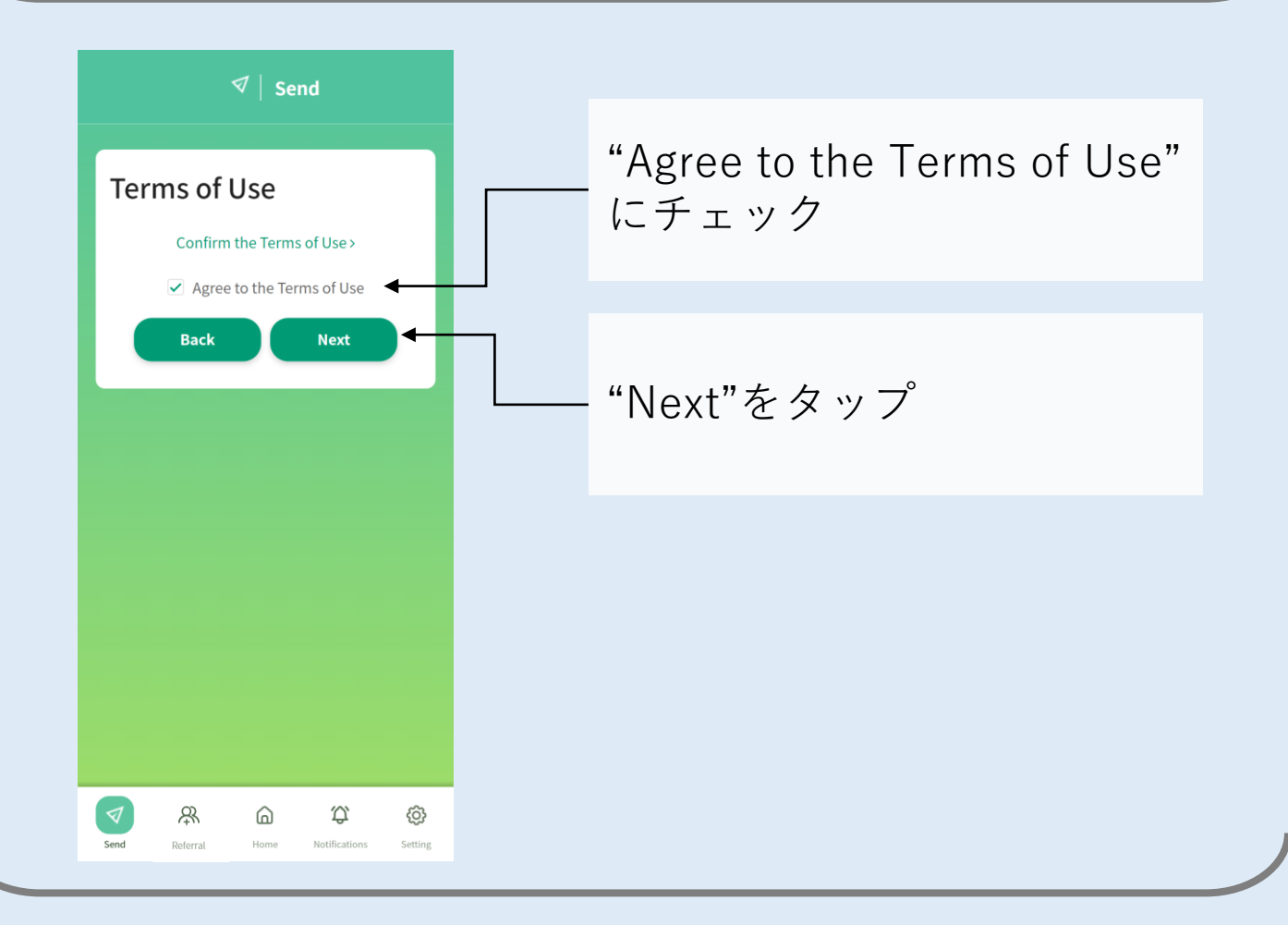

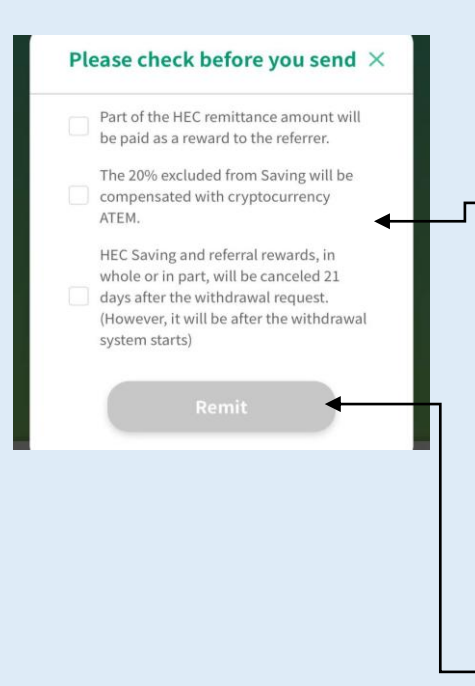

#### 3項目にチェックを入れる

※Google翻訳
送信前にご確認ください
□HEC送付額の一部が紹介者への報
酬として支払われます。
□Savingから除外される20%を
ATEMで補填します
□Saving中のHECの全部、または一部、およびリファラル報酬は出金申
請の21日後に出金されます
(ただし出金システムがスタートしてからとなります)

"Remit"をタップ

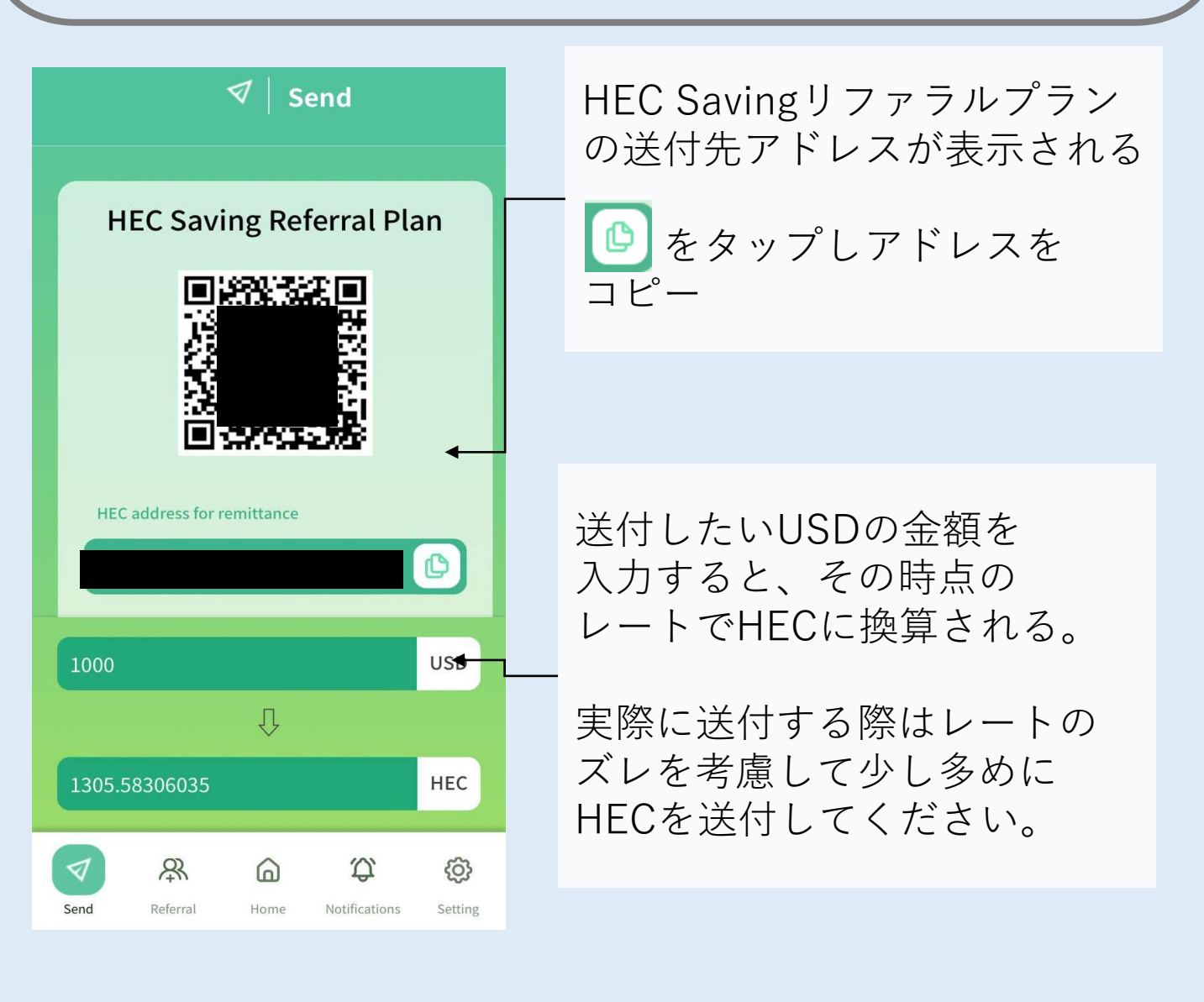

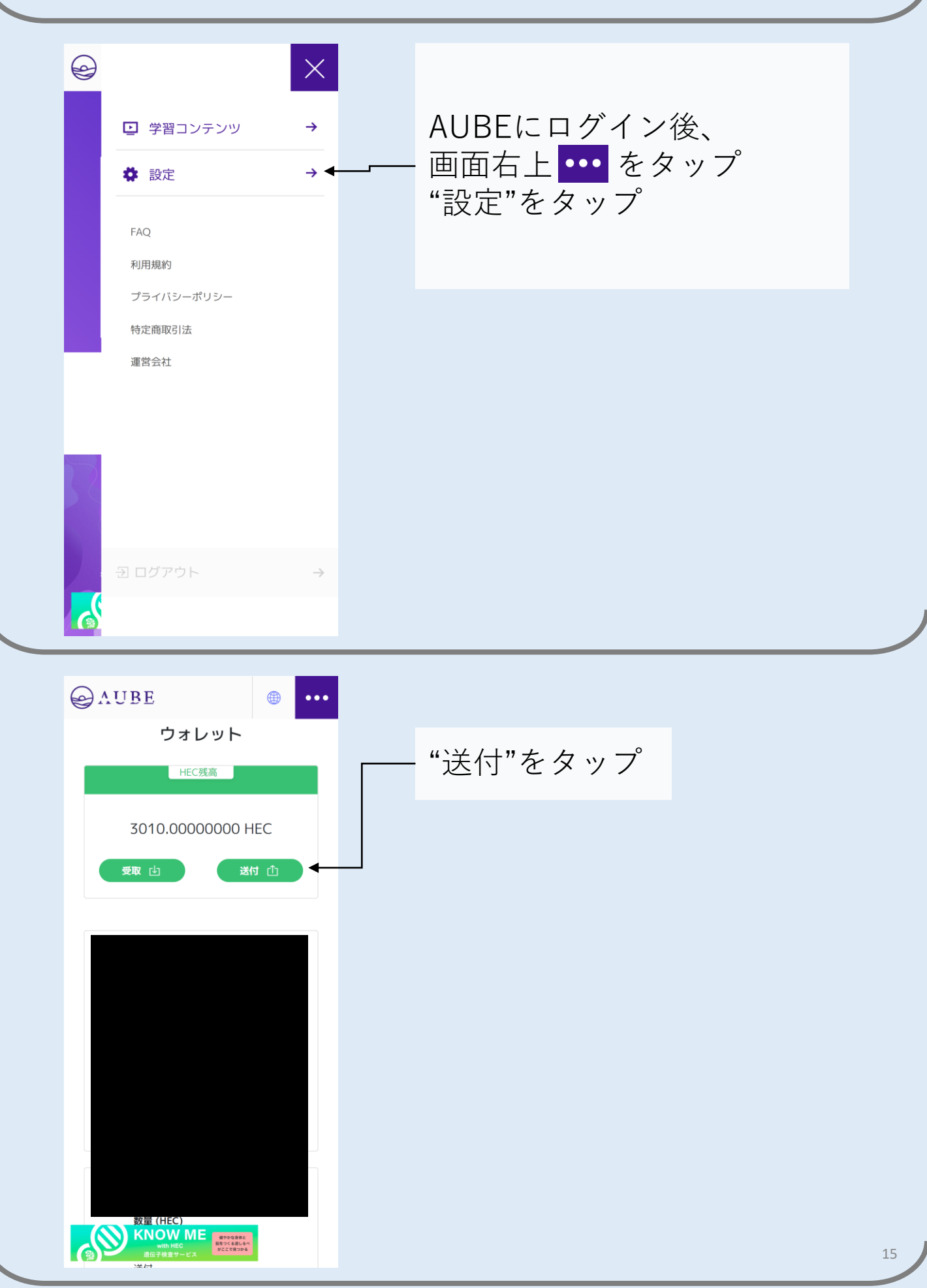

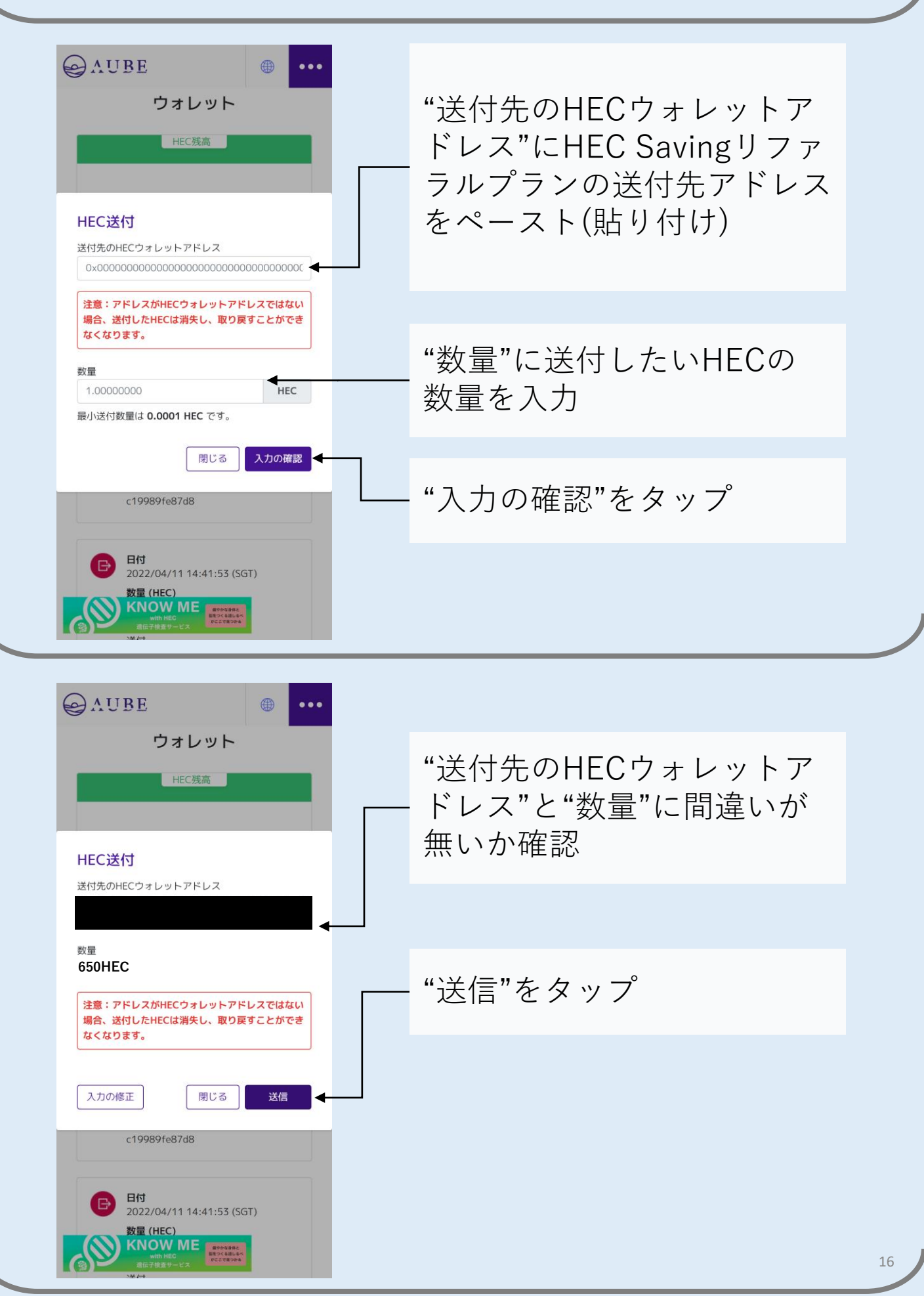

| ● AUBE ● ● ● ● ● ● ● ● ● ● ● ● ● ● ● ● ● ● ●       | AUBEに登録しているメール<br>アドレスへメールが届くので<br>認証コードを確認する |
|----------------------------------------------------|-----------------------------------------------|
| 二段階認証                                              |                                               |
|                                                    |                                               |
| ご登録のメールアドレスに認証コードを送付しました。<br>送付された認証コードを入力してください。  |                                               |
| 認証コードを再受信する                                        |                                               |
| 年ャンセル 確認                                           |                                               |
| c19989fe87d8                                       |                                               |
| <b>日村</b><br>2022/04/11 14:41:53 (SGT)             |                                               |
| 数量 (HEC)<br>KNOW ME<br>with HEC<br>電位子母金サービス<br>対け |                                               |

|   | [AUBE] HEC送付リクエストの確認 受信トレイ×                                               |  |
|---|---------------------------------------------------------------------------|--|
| • | AUBE<br>To 目分 ▼<br>様                                                      |  |
|   | いつも AUBE をご利用いただきありがとうございます。<br>下記、AUBEウォレットからの HEC送付リクエストをご確認ください。       |  |
|   | <br>リクエスト日時: 2022/08/21 02:43:29 (SGT)<br><br>数量:<br>送付先アドレス:             |  |
|   | 指定したアドレスがHECウォレットアドレスではない場合、<br>送付したHECは消失し、取り戻すことができなくなります。              |  |
|   |                                                                           |  |
|   | コードの有効期限: 15 分以内 (2022/08/21 02:43:29 (SGT) まで)<br>                       |  |
|   | 不明点がございましたら、以下の問い合わせフォームよりお知らせください。<br><u>https://eduaube.com/contact</u> |  |
|   | 本メールに心当たりがない場合は、このメールを破棄してください。                                           |  |

認証コードを メモする (数字6桁)

|                                                                                                    | ── メモした認証コードを入力 |  |
|----------------------------------------------------------------------------------------------------|-----------------|--|
| HEC残高                                                                                                    | ┏ "確認"をタップ      |  |
| 二段階認証 ご登録のメールアドレスに認証コードを送付しました。 送付された認証コードを入力してください。 S証コードを再受信する 年ャンセル 確認 ◆                                                                                                    |                 |  |
| C19989fe87d8<br>Efd<br>2022/04/11 14:41:53 (SGT)<br>数量 (HEC)<br>KNOW ME<br>Min MEC<br>MIC MEX # 25 + LX<br>WIT                                                                                                    |                 |  |
|                                                                                                    |                 |  |
| ⊖AUBE                                                                                                    |                 |  |
|                                                                                                    | 送付完了            |  |
| かひひき (おうしん)     ひましました。     おののでは、     ひましました。     おののでは、     ひましました。     おののです。     おののです。     おのです。     おののです。     おのです。     おののです。     おのです。     おののです。     おのです。     おのです。     おのです。 | 送付完了            |  |
| <ul> <li>使い方</li> <li>使い方</li> <li>使い方</li> <li>たん</li> </ul>                                                                                                    | 送付完了            |  |
| <ul> <li>※ ・・・</li> <li>・・・</li> <li>のなりので、</li> <li>のなりので、</li> <li>のなりので、</li> <li>のなりので、</li> <li>たりので、</li> <li>たりので、</li></ul>                                                                                                    | 送付完了            |  |
| <image/> <image/> <image/> <image/> <section-header><section-header><section-header><section-header></section-header></section-header></section-header></section-header>                                                                                                    | 送付完了            |  |

【HEC着金時のメール文】

#### ■英文

メール題名:HEC Saving Referral Plan Notice of Completion of HEC Sending

メール本文

Dear  $\bigcirc\bigcirc$ Thank you for purchasing HEC Saving Referral Plan. We have confirmed receipt of the HEC you sent us.

[Information on the receipt of payment]
transaction ID :
0x123456789012345678901234567890123456789012345678
9012345678901
Mailing Address :
0x12345678901234567890123456789012345678
Number of HECs sent : 999.99999999

#### ■Google翻訳

メール題名:HEC Saving Referral Plan HEC送付完了のお知らせ

メール本文

親愛なる ○○ HEC Saving Referral Planの購入ありがとうございます。 お客様が送付されたHECの着金を確認できました。

【着金情報】 トランザクションID: 0x12345678901234567890123456789012345678 9012345678901 送付先アドレス: 0x12345678901234567890123456789012345678 送付HEC数:999.99999999

\_\_\_\_\_

着金するとメールが 届く

メールが届くと HEC Saving リファラルプランの 申込完了

#### 送付金額が不足している場合

#### 【最低送付金額(\$500)に満たなかった場合】

#### ■英文

メール題名:[Important:HEC Saving Referral Plan] Not reached the minimum remittance amount

\_\_\_\_\_

メール本文

 $\mathsf{Dear} \bigcirc \bigcirc$ 

We have received the HEC you sent, but the minimum amount of \$500 was not arrived.

You will need to send an additional HEC to complete the remittance process.

- Total HEC received: OO.OO

- Total USD Valuation: OO.OO

If you do not remit the gap amount within 30 days, you will not be able to use this service. In that case, we shall not be obliged to transfer the ownership and return the remitted HEC. If the received amount is below the applicable interest rate conditions due to foreign exchange fees, network usage fees, price fluctuations, etc., the correct point rate may not be applied. If you have any questions, please contact us through the link below.

#### ■Google翻訳

メール題名:【重要:HEC Saving Referral Plan]】最低購入金額に達 していません

\_\_\_\_\_

メール本文

○○ 様

お送りいただいた HEC を受け取りましたが、最低額の \$500 に届きま せんでした。 購入プロセスを完了するには、追加の HEC を送信する必要があります。

- 受け取った 合計 HEC数: 〇〇.〇〇

- 合計 USD価格: 〇〇.〇〇

30日以内に差額をお振込みいただけない場合は、本サービスをご利用 いただけません。その場合、当社は、所有権を譲渡し、送金された HEC を返却する義務を負わないものとします。 為替手数料、ネットワーク利用料、価格変動等により、受取金額が適 用される利率の条件を下回る場合、正しいポイントレートが適用され ない場合があります。 ご不明な点がございましたら、以下のリンクからお問い合わせください。 最低送付金額の\$500 に満たなかった場合 は左のメールが届き ます。

不足分のHECを リファラルプランの 送金先アドレスに 送金してください。

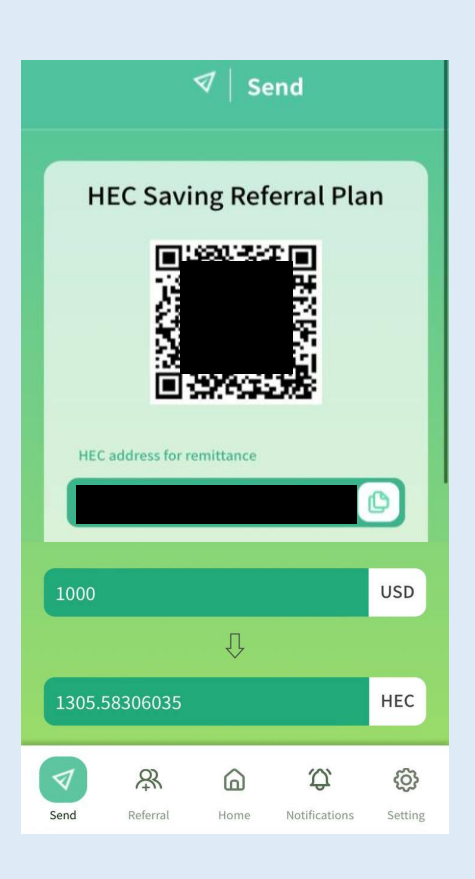

## 引き出し申請(HEC+利息分)

| Image: constraint of the service     Image: constraint of the service     Image: constraint of the service     Image: constraint of the service     Image: constraint of the service                                                                                                    | 「"Withdraw"をタップ                                                                                                    |
|----------------------------------------------------------------------------------------------------|----------------------------------------------------------------------------------------------------|
| Image: Select the type of asset for which you wish to request withdrawal.     Image: Select the type of asset for which you wish to request withdrawal.     Image: Select the type of asset for which you wish to request withdrawal.     Image: Select the type of asset for which you wish to request withdrawal.     Image: Select the type of asset for which you wish to request withdrawal.     Image: Select the type of asset for which you wish to request withdrawal.     Image: Select the type of asset for which you wish to request withdrawal.     Image: Select the type of asset for which you wish to request withdrawal.     Image: Select the type of asset for which you wish to request the type of asset for which you wish to request the type of asset for the type of asset (HEC)     Image: Select the type of asset for which you wish to request the type of asset for the type of asset for which you wish to request the type of asset for the type of asset for the type of asset | 引き出ししたい項目を選択<br>① 元利 (HEC)<br>② 紹介リワード (HEC)<br>③ ATEM<br>※ATEMは2年間ロックされる<br>*/11年数料はプランガイドに記載<br>~30日 10%<br>31日~90日 8%<br>91日~180日 5%<br>181日以降 3% |

#### 引き出し申請(HEC+利息分)

**Request withdrawal of saving HEC** 

A

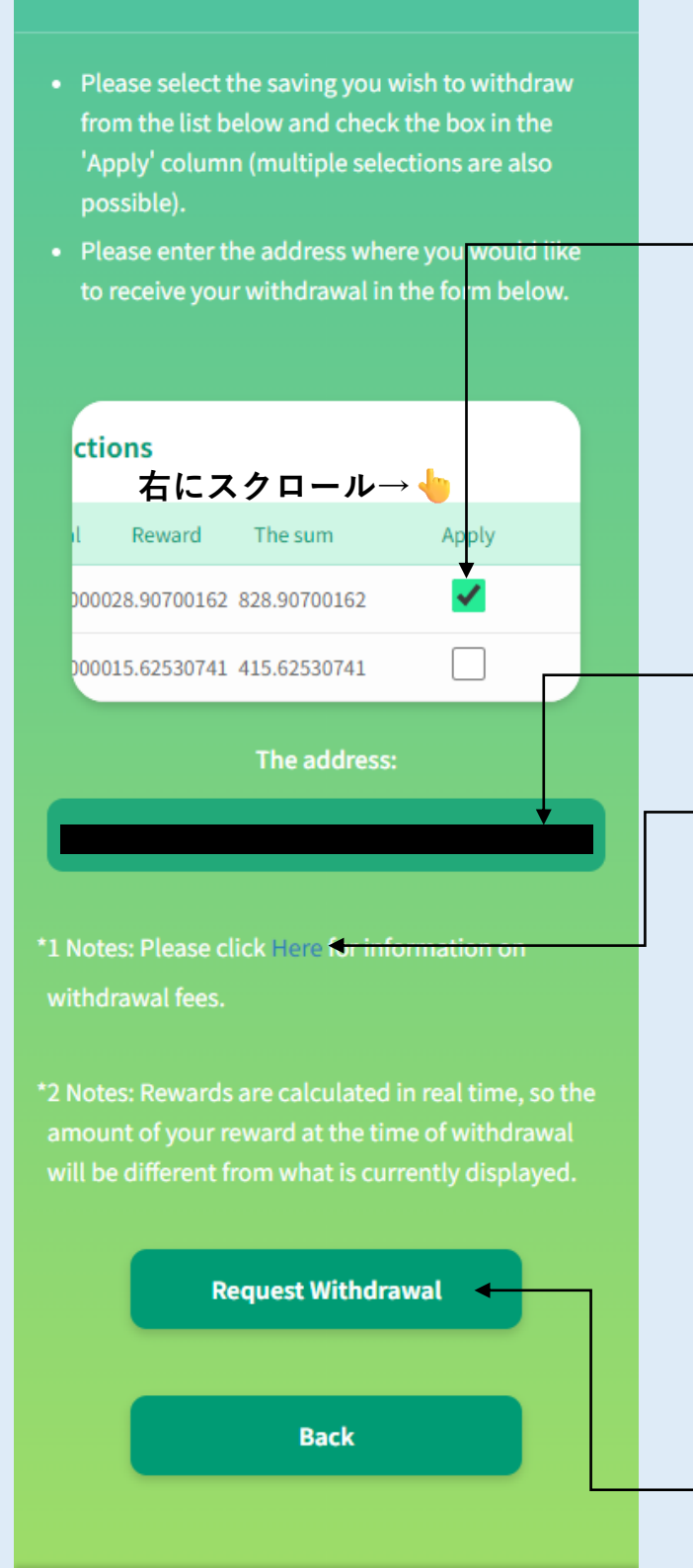

83

Referral

T

Send

 $\mathfrak{T}$ 

{Ö}

Setting

A

画面を右にスクロールする 引き出ししたいトランザク ションの"Apply"に☑を入れ る(複数選択可)

#### 送付先アドレスを入力 ※<u>HECが受け取れるアドレス</u>

"Here"をタップすると Plan Guideへ遷移する **引き出し手数料の確認が可能** 

| Withdrawal fees |                 |
|-----------------|-----------------|
| Saving period   | Withdrawal fees |
| 0 ~ 30 days     | 10.0%           |
| 31~90 days      | 8.0%            |
| 91 ~ 180 days   | 5.0%            |
| 181 ~ days      | 3.0%            |

"Request Withdrawal" (申請確認)をタップ

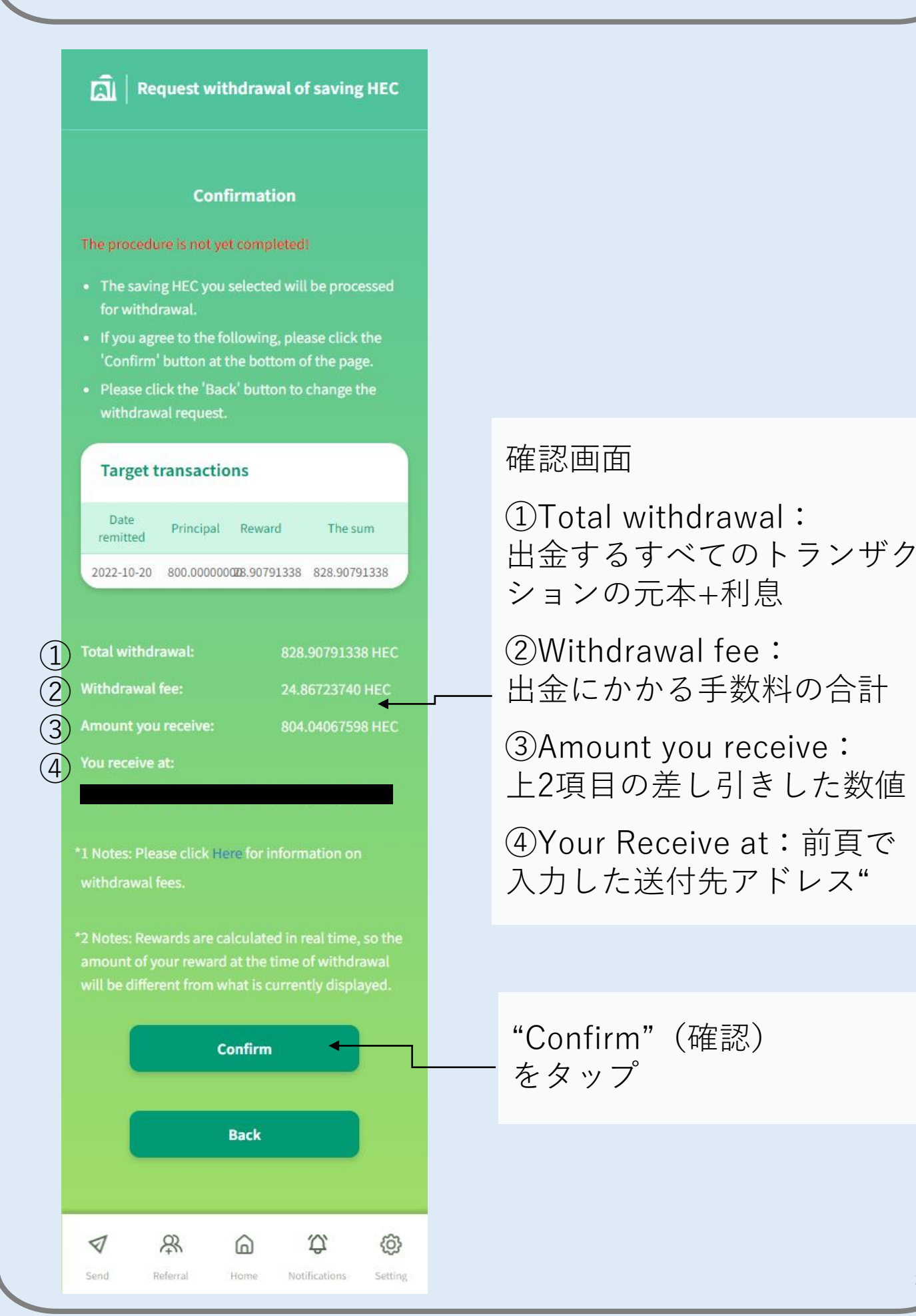

## 引き出し申請(HEC+利息分)

| Request withdrawal of saving HEC                                                                                                    | "Accepted"(受付済)<br>の画面が出たら完了           |
|----------------------------------------------------------------------------------------------------|----------------------------------------|
| Your withdrawal request has been completed.                                                                                            |                                        |
| Please check the Withdrawal History page for the details of your withdrawal                                                            |                                        |
| Back to Home                                                                                                    | ホーム画面に戻る場合は、<br>"Back to Home"<br>をタップ |
|                                                                                                    |                                        |
|                                                                                                    |                                        |
|                                                                                                    |                                        |
|                                                                                                    |                                        |
|                                                                                                    |                                        |
|                                                                                                    |                                        |
| ♥         A         A         C         C           Second         Deferred         Monoport         Moniformizer         Contribution |                                        |

## 引き出し申請(紹介リワード分)

**R** 

Referral

6

Home

 $\overline{\mathbb{A}}$ 

Send

Ŷ

Notifications

ඟි

Setting

| Action of the service     Intervention of the service     Intervention of the service | "Withdraw"をタップ                  |
|----------------------------------------------------------------------------------------------------|---------------------------------|
| K 🗐 Withdraw                                                                                                    | 引き出ししたい項目を選択<br>① 元利(HEC)       |
| Select the type of asset for which you wish to request                                                                                                    | <ul><li>② 紹介リワード(HEC)</li></ul> |
| withdrawal.                                                                                                    | ③ ATEM<br>※ATEM/+2年間ロックされる      |
| (1) Principal & Interest (HEC)                                                                                                    |                                 |
| 2 Referral Rewards (HEC)                                                                                                    | ※51出手数料はフランガイドに記載<br>紹介リワードの    |
| З АТЕМ                                                                                                    | 引き出し手数料は一律10%                   |

### 引き出し申請(紹介リワード分)

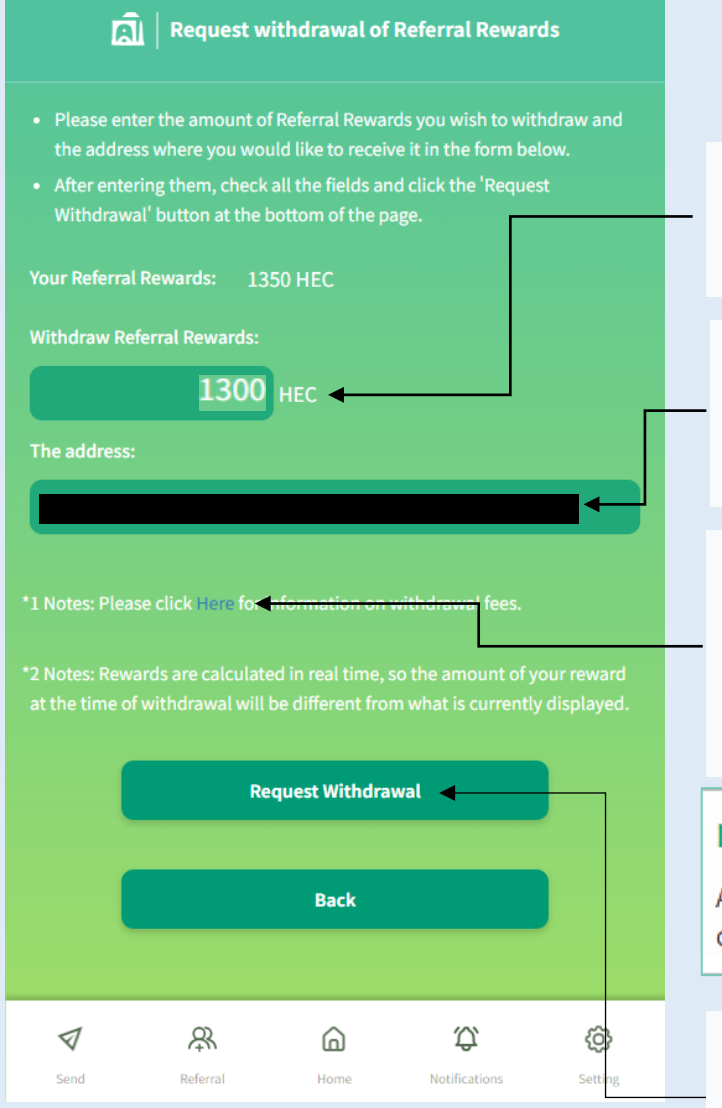

引き出ししたい 数量を入力

送付先アドレスを入力 ※<u>HECが受け取れるアドレス</u>

"Here"をタップすると Plan Guideへ遷移する 引き出し手数料の確認可能

#### Referral

A 10% fee is charged for withdrawals regardless of the deposit period.

"Request Withdrawal" (申請確認)をタップ

## 引き出し申請(紹介リワード分)

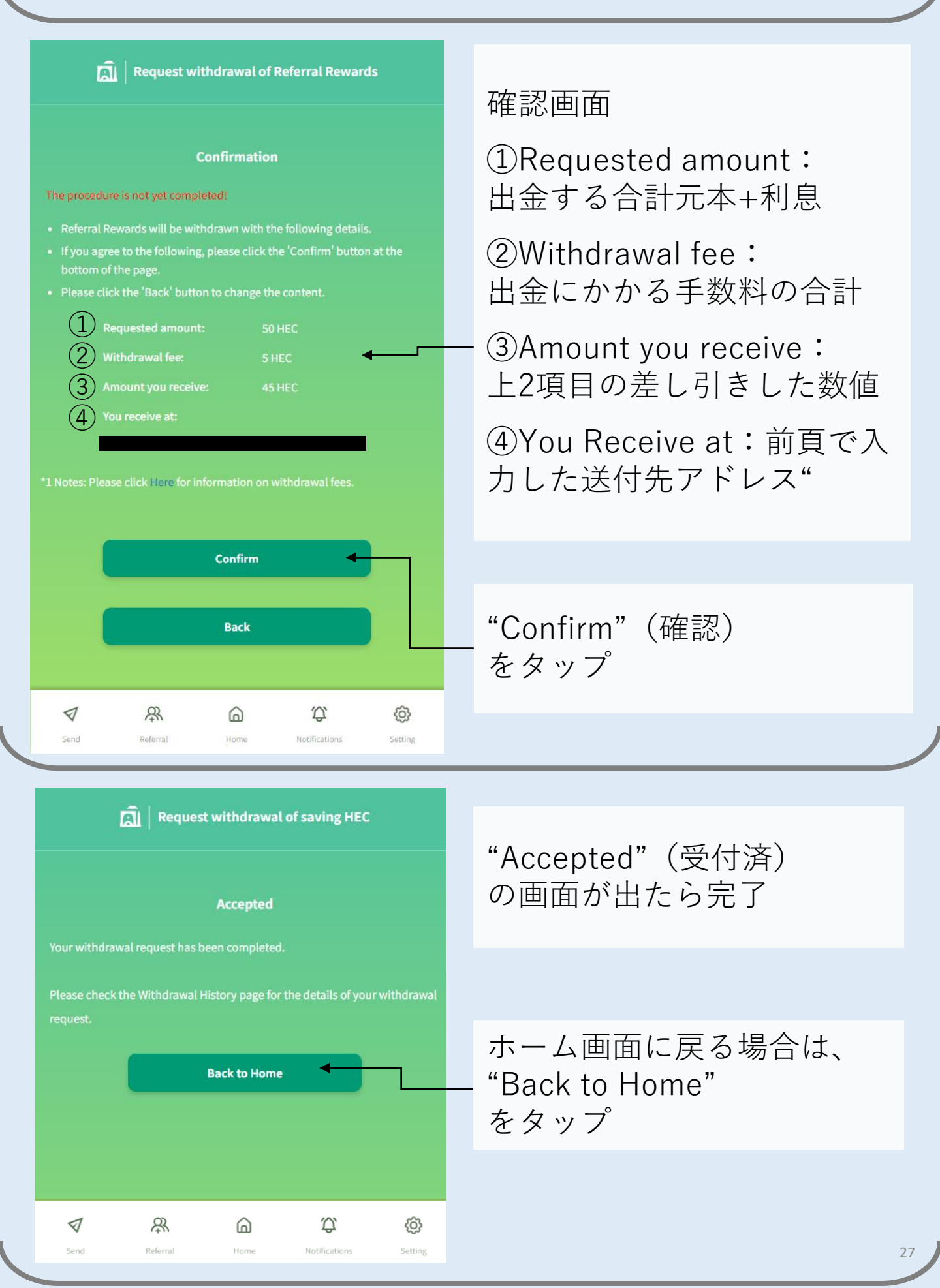

#### 引き出し申請キャンセル手続き

| HEC Saving Referral Plan Guide                                                                                                    | 引き出し申請を取り止めたい時は<br>引き出しが行われるまでの期間に<br>キャンセル手続きを行うことが<br>出来る |
|----------------------------------------------------------------------------------------------------|-------------------------------------------------------------|
| Membership statusHEC Card StatusRubyRegistration date: 2022-08-19Valuation total\$1,500Rewards\$1,5007.0%                                                                                                    | 「"Withdrawal history"<br>をタップ                               |
| Remittance history ><br>Withdrawal history >                                                                                                    |                                                             |
| Withdrawal of Saving HEC  Requested amo古にスペクロール Pested at  4275 60617963 85 51212359 2023-05-12 19-50-32                                                                                                    | _ 項目を選択する                                                   |
| 4275.60617963 85.51212359 2023-05-12 19:04:41                                                                                                    | — 画面を右にスクロールする                                              |
| < a line of the second second |                                                             |
| Address     Status       0x123acd456asd789asd789sa8sd8df6f3s35ss8dd     Cancel       0x12345678912a123bc12efg3456h12i1j7a123456     cancelled                                                                                                    | _ キャンセルする項目を選択<br>"Cancel"をタップ                              |
|                                                                                                    |                                                             |

|                                                 | Withdrawal of Saving HEC                                                                          |                                                                                    |
|-------------------------------------------------|---------------------------------------------------------------------------------------------------|------------------------------------------------------------------------------------|
|                                                 | Cancel confirmation                                                                               |                                                                                    |
| Cancellation has not y                          | et been confirmed!                                                                                |                                                                                    |
| To confirm the cancell<br>Confirm' button at th |                                                                                                   |                                                                                    |
| Principal:                                      | 4000.00000000                                                                                     |                                                                                    |
| Interest:                                       | 275.60617963                                                                                      |                                                                                    |
| Total withdrawal:                               | 4275.60617963                                                                                     |                                                                                    |
| Withdrawal fee:                                 | 85.51212359                                                                                       |                                                                                    |
| Address:                                        | 0x123acd456asd789asd789sa8sd8df6f3s35ss8dd                                                        | キャンセル内容を確認後、                                                                       |
| Requested at:                                   | 2023-05-12 19:50:32                                                                               | "Confirm"をタップ                                                                      |
|                                                 |                                                                                                   |                                                                                    |
|                                                 | Confirm                                                                                           |                                                                                    |
|                                                 | Back                                                                                              |                                                                                    |
|                                                 |                                                                                                   |                                                                                    |
| 4                                               |                                                                                                   | -                                                                                  |
| Send Referra                                    | al Home Notifications Setting                                                                     |                                                                                    |
| <u>ଲ</u> ି                                      |                                                                                                   |                                                                                    |
| cancellation of the w                           | Withdrawal of Saving HEC Accepted ithdrawal request has been accepted.                            | "Accepted"(受付済)<br>の画面が出たら完了                                                       |
| cancellation of the w                           | Withdrawal of Saving HEC Accepted ithdrawal request has been accepted. Back to Withdrawal history | "Accepted"(受付済)<br>の画面が出たら完了                                                       |
| cancellation of the w                           | Withdrawal of Saving HEC Accepted ithdrawal request has been accepted. Back to Withdrawal history | "Accepted"(受付済)<br>の画面が出たら完了<br>送付履歴に戻る場合は、<br>"Back to Withdrawal history<br>をタップ |

#### 画面詳細[Home]

| 4                                                                                                    | R 1                                                                                            |
|----------------------------------------------------------------------------------------------------|------------------------------------------------------------------------------------------------|
| (2) HEC Savir<br>Membership status                                                                                             | ng Referral Plan Guide                                                                         |
| HEC Card Status<br>Registration date: 2022-08-1                                                                                | 9                                                                                              |
| Valuation total <b>\$1,500</b> (4)                                                                                             | Rewards 5                                                                                      |
| (                                                                                                    | 6       Remittance history >         7       Withdrawal history >                              |
|                                                                                                    |                                                                                                |
| Your A<br>Total HEC Principal<br>1,200<br>HEC                                                                                  | Assets<br>Total ATEM Amount<br>300<br>ATEM                                                     |
|                                                                                                    |                                                                                                |
| Your Ro                                                                                                    | ewards                                                                                         |
|                                                                                                    |                                                                                                |
| Rewards based on<br>Interest                                                                                                   | Referral Rewards                                                                               |
| Rewards based on<br>Interest<br>44.53039175<br>HEC                                                                             | Referral Rewards 0 HEC 11                                                                      |
| Rewards based on<br>Interest<br>44.53039175<br>HEC<br>D<br>Bonus F<br>22<br>HI                                                 | Referral Rewards<br>0<br>HEC $(11)$<br>Rewards<br>25 $(12)EC$                                  |
| Rewards based on<br>Interest<br>44.53039175<br>HEC<br>10<br>Bonus F<br>22<br>HI<br>* (13)<br>Your invite code:                 | Referral Rewards<br>0<br>HEC (11)<br>Rewards<br>25 (12)<br>EC                                  |
| Rewards based on<br>Interest<br>44.53039175<br>HEC 10<br>Bonus F<br>22<br>HI<br>* 13<br>Your invite code:                      | Referral Rewards<br>0<br>HEC (11)<br>Rewards<br>25 (12)<br>EC<br>Send                          |
| Rewards based on<br>Interest<br>44.53039175<br>HEC 10<br>Bonus F<br>22<br>HI<br>* 13<br>Your invite code: 1                    | Referral Rewards<br>0<br>HEC (11)<br>Rewards<br>25 (12)<br>EC<br>Send<br>ithdraw               |
| Rewards based on<br>Interest<br>44.53039175<br>HEC 10<br>Bonus F<br>22<br>HI<br>* 13<br>Your invite code:<br>Vour invite code: | Referral Rewards<br>0<br>HEC (1)<br>Rewards<br>25 (12)<br>EC<br>Send<br>ithdraw<br>ect service |

| ①プロフィール画像                                                           |
|---------------------------------------------------------------------|
| ②プランガイド<br>仕様やリワード、手数料<br>について記載                                    |
| ③HECカードステイタス<br>自分のステイタスが表示                                         |
| ④合計送付額                                                              |
| ⑤リワード率                                                              |
| ⑥送付履歴                                                               |
| ⑦引き出し履歴                                                             |
| ⑧HEC合計数量(元本)                                                        |
| ⑨ATEM合計数量                                                           |
| ⑩HEC元本に基づくリワード                                                      |
| ⑪紹介リワード                                                             |
| ⑫ボーナスリワード<br>ボーナスリワードがない人は<br>表示されない                                |
| * <sup>13</sup> 招待コード<br>*最低送付金額(\$500)以上の<br>送付を行うと招待コードが表示<br>される |
| ⑭他のサービスに移動<br>(HEC Saving, AUBE Saving)                             |

30

#### 画面詳細[Plan Guide]

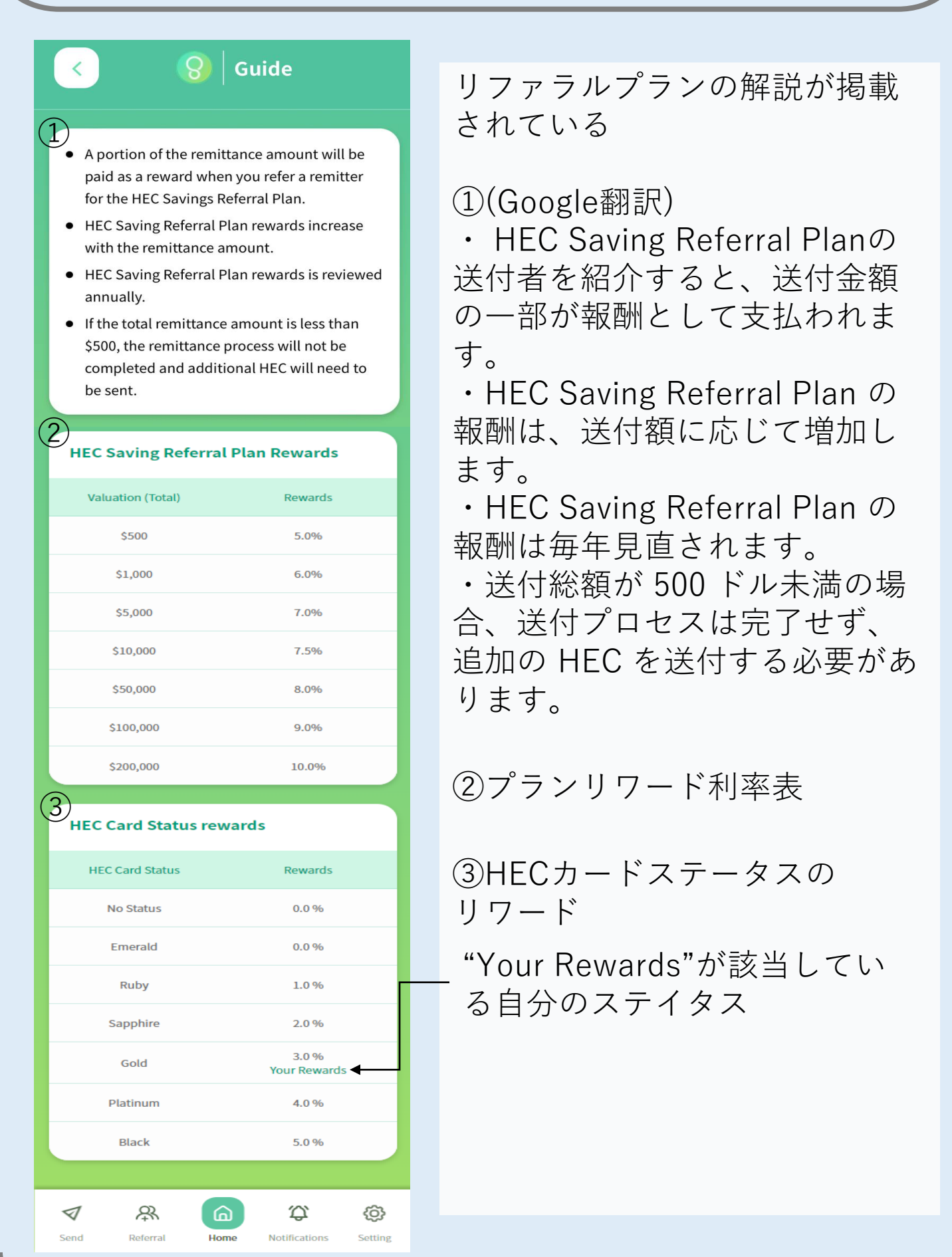

### 画面詳細[Plan Guide]

| K (S) HEC Sav                                                                           | ving Referral Plan<br>Guide             |  |
|-----------------------------------------------------------------------------------------|-----------------------------------------|--|
| ріаск                                                                                   | 5.0 %                                   |  |
| Withdrawal fees                                                                         |                                         |  |
| Saving period                                                                           | Withdrawal fees                         |  |
| 0 ~ 30 days                                                                             | 10.0%                                   |  |
| 31 ~ 90 days                                                                            | 8.0%                                    |  |
| 91 ~ 180 days                                                                           | 5.0%                                    |  |
| 181 ~ days                                                                              | 3.0%                                    |  |
| Referral 2<br>A 10% fee is charged for withdrawals regardless<br>of the deposit period. |                                         |  |
| ATEM 3<br>• A 3% fee is charged on<br>• Withdrawal request ca<br>from remittance.       | withdrawals.<br>n be made after 2 years |  |
|                                                                                         |                                         |  |
| Send Referral Ho                                                                        | me Notifications Setting                |  |

引き出し手数料

①Saving

| 0~30日    | 10% |
|----------|-----|
| 31日~90日  | 8%  |
| 91日~180日 | 5%  |
| 181日以降   | 3%  |

②Referral

預入期間に関わらず、 紹介手数料の引き出し手数料は 一律10%がかかる

3ATEM

- ・引き出し手数料は3%
- ・預入れから2年後に 引き出し申請が可能

| Kemittance | Remittance h         | nistory                 |
|------------|----------------------|-------------------------|
| Date       | Received HEC         | USD conversion<br>value |
|            | No records to displa | у                       |
|            |                      |                         |
|            |                      |                         |

#### ①送付履歴

- ・送付日
- ・送付金額 (HEC)
- ・USD換算が記載される

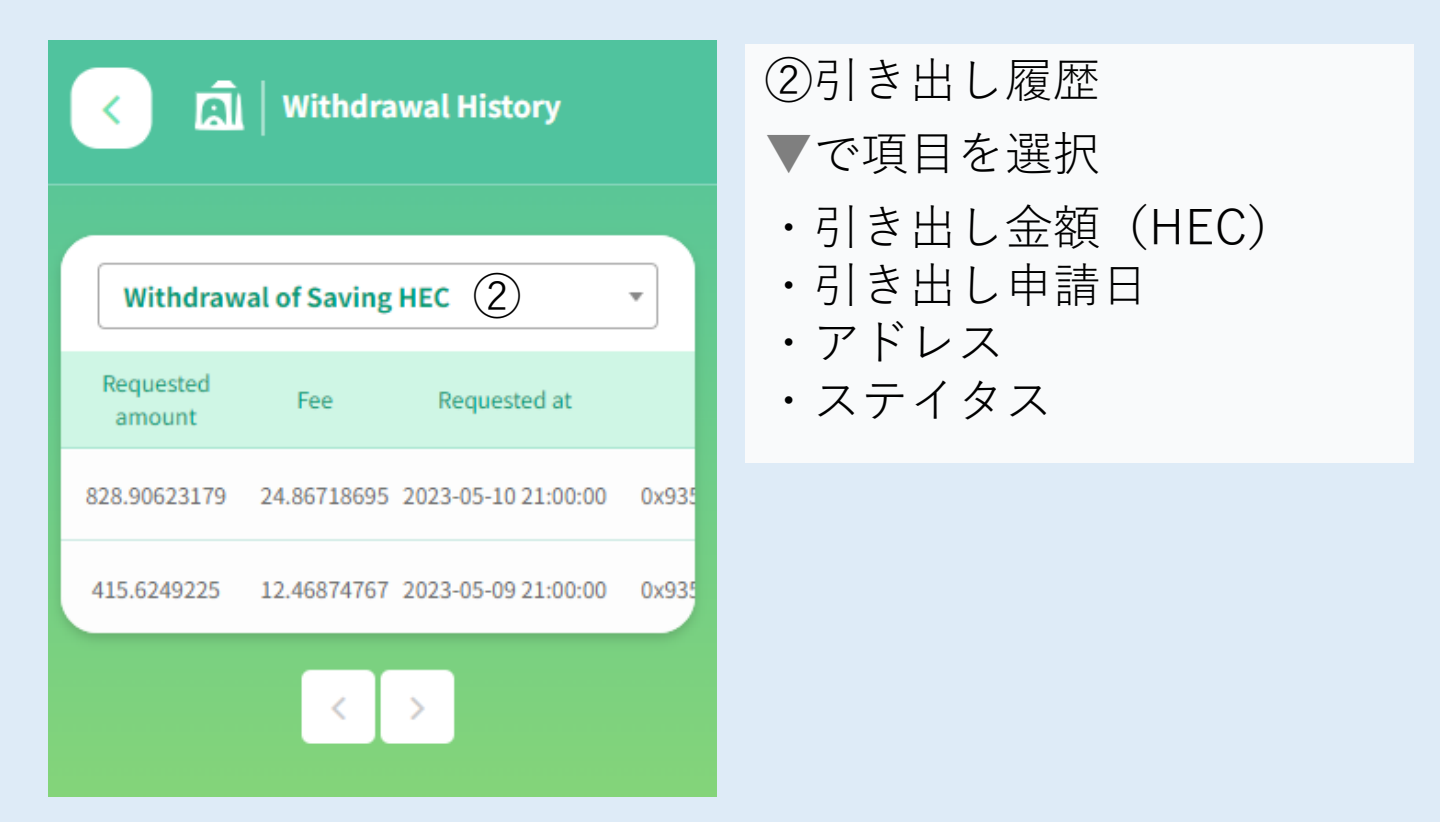

### 画面詳細[Referral]

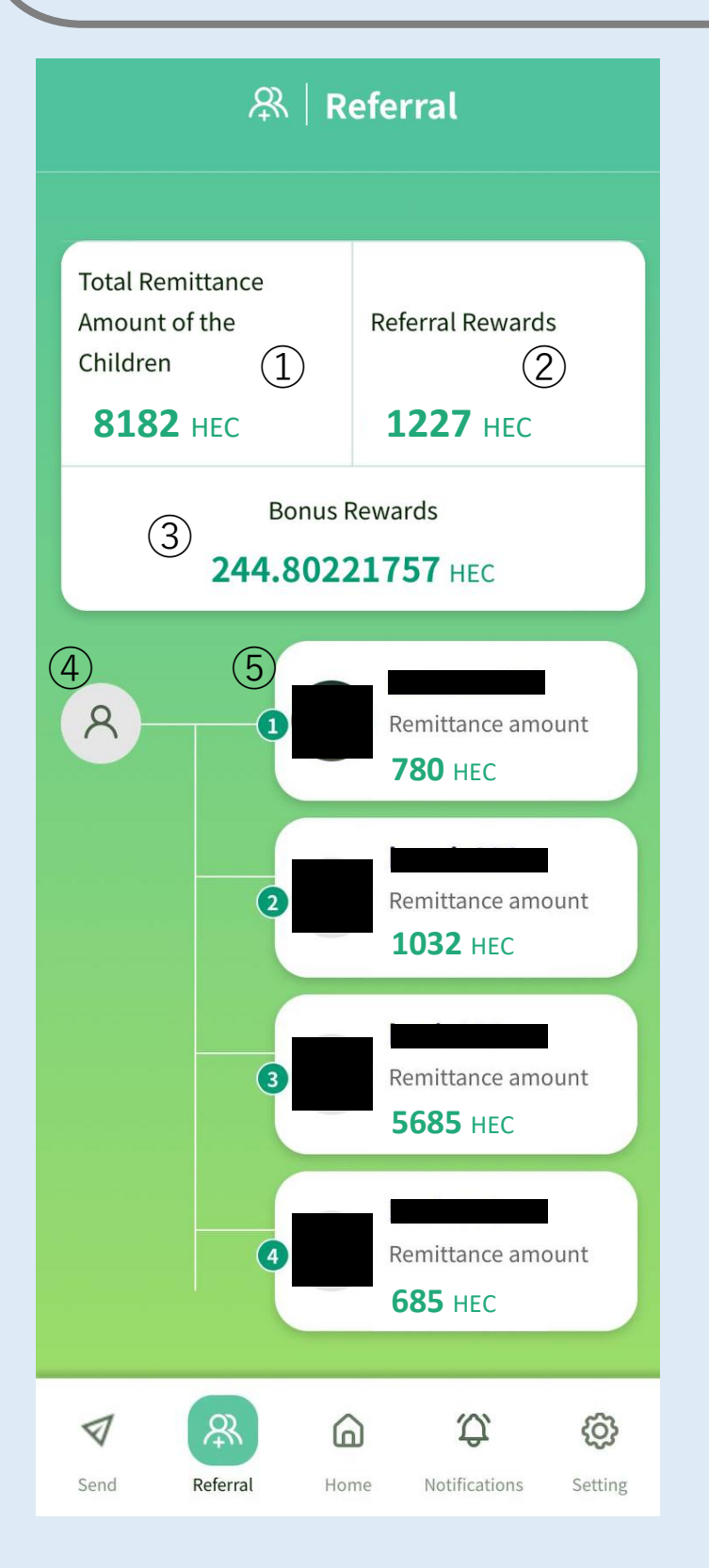

#### ①紹介者の合計送付HEC

②紹介合計リワード

③特別リワード
 ※先行申込期間中に
 購入した人のみ
 表示される

④自分

⑤紹介者一覧ユーザーネームと送付金額が表示される

## 画面詳細[Notifications]

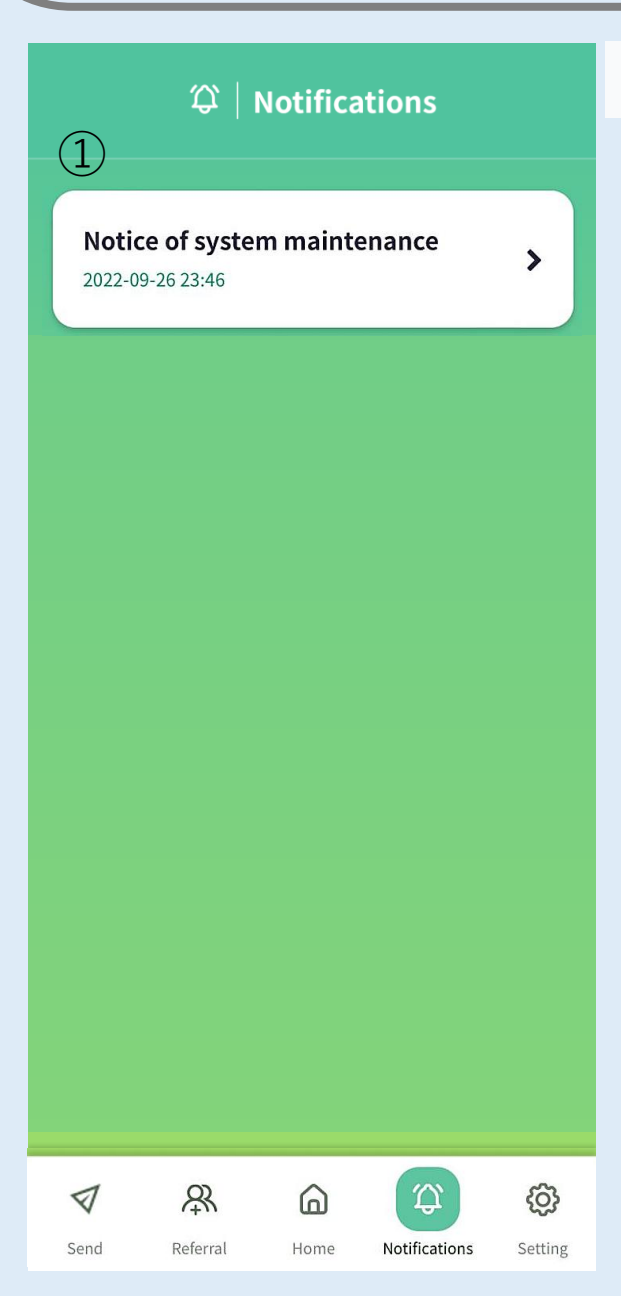

#### ①お知らせが掲載される

### 画面詳細[Setting]

|            | ③   Sett | ing (1)                   | U       |
|------------|----------|---------------------------|---------|
| Profile    | 2        | <b>O</b><br>Support       |         |
| 2          |          | 3                         |         |
|            |          |                           |         |
|            |          |                           |         |
|            |          |                           |         |
|            |          |                           |         |
| Send Refer | ral Home | <b>A</b><br>Notifications | Setting |

①ログアウト

②プロフィール プロフィール画像・ユーザー ネーム・メールアドレスが 確認できる

③サポート 問い合わせができる

#### 画面詳細[Profile]

| <                 | R                                           | Prof | ile |         |
|-------------------|---------------------------------------------|------|-----|---------|
| Username<br>Email | <ol> <li>1</li> <li>2</li> <li>3</li> </ol> | 8    |     |         |
| <b>₽</b><br>Sand  | Referral                                    | G.   |     | Setting |

- ①プロフィール画像 カメラマークをタップして アップロード可能
- ②ユーザー名 変更不可
- ③メールアドレス 変更不可

### 画面詳細[Support]

| < O   Support                                                        |
|----------------------------------------------------------------------|
| If you have any questions, please contact us using the inquiry form. |
| Inquiry Title 1                                                      |
| Details of your inquiry                                              |
|                                                                      |
|                                                                      |
|                                                                      |
| (A) Attach a file                                                    |
| Send                                                                 |
|                                                                      |
|                                                                      |
| Send Select service Home Notifications Setting                       |

- ①お問い合わせタイトル 問い合わせのタイトルを入力
- ②お問い合わせ内容 問い合わせの内容を入力
- ③ファイルを添付する 問い合わせに画像が必要 であれば添付する

④送信